## STEP-1 At first login : www.onlinemam.in - then Click on

Know your student id

Then type you Admission Code which is already in your online payment slip and your DOB - Click login

STEP-2

**STEP-3** 

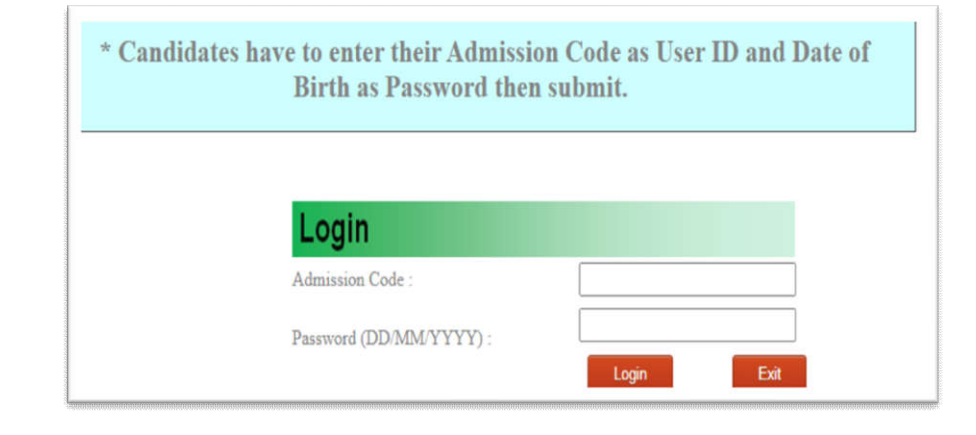

| <u>Know your stu</u>                             | <u>dent id</u> |
|--------------------------------------------------|----------------|
| Admission Code : XXXXXXXXXXXXXXXXXXX             | Logout         |
| Name : XXXXXXXXXX                                |                |
| Student Id : B.A/21/000                          | מו             |
| Roll No : 12126 000 This is your Collge Roll and | ID             |

Now you know your Student ID then you may visit http://sem.mamcbcs.org.in/student/

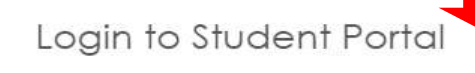

Enter your username and password to log on:

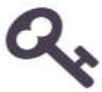

| STEP-4 | Candidate Student ID       |
|--------|----------------------------|
|        | Date of Birth (DD/MM/YYYY) |
|        | Login Exit                 |

Type here your student ID and DOB then Click on Login - here you can download details of your admission receipt - you take a print out of this money receipt for future purpose